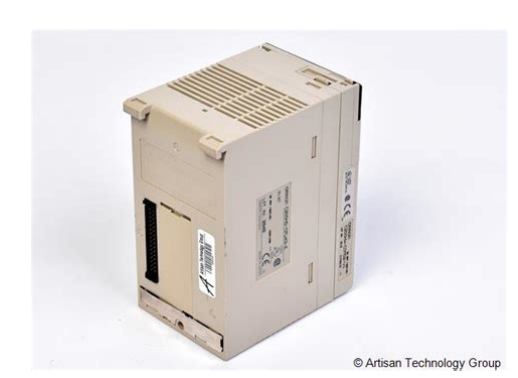

File Name: C200hg-cpu43-e manual.pdf Size: 2801 KB Type: PDF, ePub, eBook Category: Book Uploaded: 17 May 2019, 13:28 PM Rating: 4.6/5 from 673 votes.

# **Download Now!**

Please check the box below to proceed.

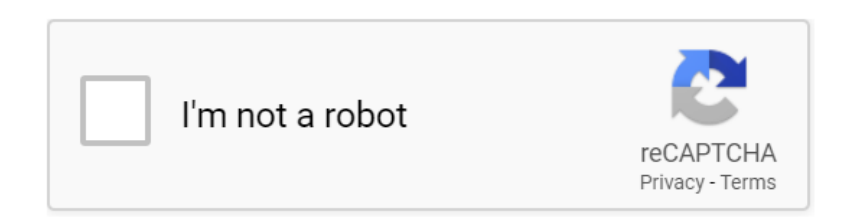

## **Book Descriptions:**

# C200hg-cpu43-e manual

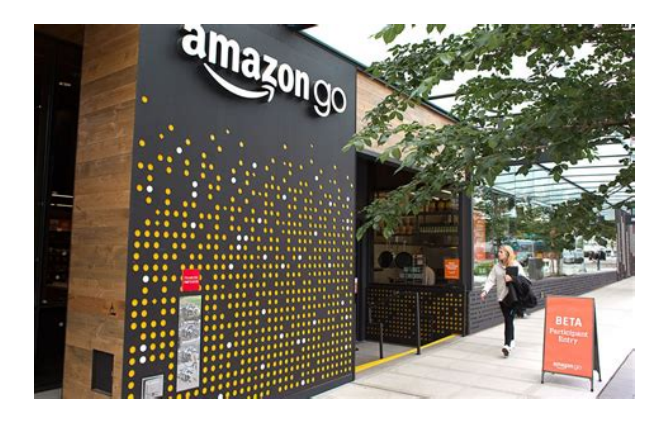

Isolation Photocoupler. Indicator LED. External connections Removeable terminal blocks. Inputs percommon 8 pts. Input current 10mA, 200VAC. Isolation Photocoupler. Indicator LED. External connections Removeable terminal blocks. Inputs percommon 16 pts. To write a program to the EPROM, use the standard PROM writer. Before the EPPROM memory card into the CPU, to connect the EPROM to the EPROM memory card. Input current 10mA, 100VAC. Isolation Photocoupler. Indicator LED. External connections Removeable terminal blocks. Inputs percommon 8 pts. Internal currentconsumption ISA bus support software C200HGCPU43E. Model C200HID111. No. of points 64 pts. Specifications 12VDC. Weight 250g max.Model C200HDA004. Input points 8. You may have to register before you can post click the register link above to proceed. To start viewing messages, select the forum that you want to visit from the selection below. UserFriendly Manuals. Product Instructions. Page Count 56 Introduction Entry of Advanced Instructions 1 Useful Functions 513. Entry of Auxiliary Rela y 1.0 Second Clock Pulse Bit 514. Entry of Advanced Instruct ions 2 Entry of Differential 515. Entry of OR Rung 516. Entry of Advanced Instructions 3 Entry by Fun No. 517. Entry of Timer Instructions 518. Entry of Counter Instructions 519. Entry of END Instruction 1. Program Error Check Compile 2. Going Online 3. Monitoring 4. Monitoring 2 Monitoring Many Locations in Program at Once 5. Monitoring 3 Monitoring in Hex 6. Monitoring 4 Watch Window 7. Monitoring 5 Present Value Change and Binar y Monitoring in Watch Windo w 8. Useful Functions of Watch Window 9. Monitoring 6 Watch Window 2 10. Monitoring 7 Rung wrap of Long Rung on Display 11. Monitoring 8 Differential Monitor 12. Changing Set Value of Timer 15. Changing Present Value of Timer 16. Find Function 1 Find from Address Reference T ool 17. Find Function 2 Retrace Find of Ladder s 18. Find Function 3 Find by Keyword in Comment 19.http://www.zstelc.eu/content/file/delonghi-magnifica-esam-4000-manual.xml

• c200hg-cpu43-e manual, omron c200hg-cpu43-e manual, c200hg-cpu43-e manual.

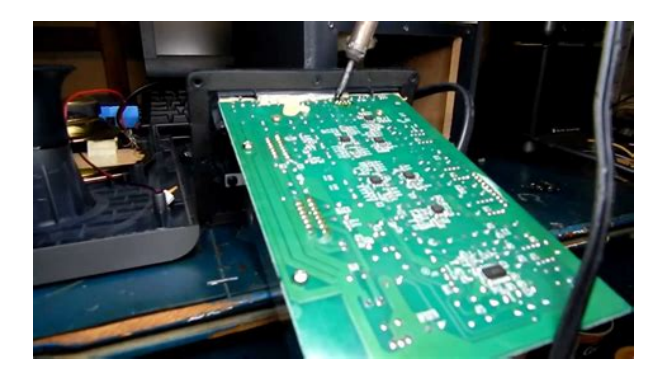

Find Function 4 Go To Rung Comment 20. Find Function 5 Find Bit Addresses 21. Memory capacity re commended by Microso ft. Hard disk Approx. 3.4 GB or mor e available space is r equired to insta ll the complete C XOne package. Display XGA 1024 x 768, H igh Color 16 bit o r better Disk drive CDROM drive or DVDROM drive Commun ication s ports RS232 C port, USB port, or Ethe rnet port see note 3. Other Internet access is requir ed for on line user r egistr ation, including a modem o r other hardw are connect ion method. Note 1 CXOne Operating System Pr ecaution 1 System requirem ents and hard disk space may vary with the syste m environm ent. 2 Ex cept for Windows XP 64 bit ve rsion. 2 The amount of m emory required var ies with the Support Softw are used in CX One for the follow ing Support Softw are. Refer to user documenta tion for individ ual Support Soft ware for details. CXProgrammer, CXDe signer, CXTh ermo, CXSimulat or, CXPro tocol, CXMotio n, CXDrive, CXProcess Tool, and Face plate Aut oBuilder f or NS 3 Refe r to the hardware manual for y our PLC for hardw are connect ion methods and cables to connect the computer and PLC.For details on procedures for installing the CX Programmer from the CXOne, refer to the CXOne Setup Manual W463E1 provid ed with CXOne. For details on procedures for installing the CX Programmer from the CXOne, refer to the CXOne Setup Manual W463E1 provid ed with CXOne.Click the left mouse button on and select a C PU type. Installation to Startup Installation to Startup Opening a new project Opening a new project De vice type settings Device type settings Cre ating a program Creatin g a program 13 Title Bar Menus Project Tree Section Project Workspace Ladder Window Output Window Toolbars Status Bar Symbol Bar. Enables you to divide one p rogram in to a given nu mber of bloc ks. Each can be created and d isplayed. Status Bar Output Window A screen for creating and editing a ladder program. Ladder Window Controls p rograms and data.http://alvit-bk.ru/userfiles/delonghi-model-trn0812t-manual.xml

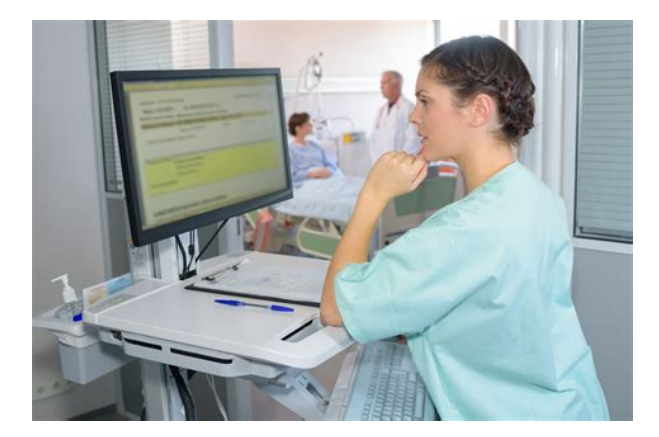

Enables you to copy data by the e lement by executing D rag and Drop between d ifferent pro jects or with in a projec t. Project Workspace Project Tree Enable you to select functions by clicking icons. Dragging toolbars enables you to change the display posi tions by the g roup. Toolbars Enable you to select menu ite ms. Menus Shows the file name of saved data created in CXProg rammer. Information Wi ndow Displays the name, address or va lue, and comment of the symbo l presently selected by the cursor. Symbol Bar Information Wi ndow 14 When SYSWIN key allocation is selected, a key operation guide will be displa yed at the bottom of the display. Display in Full View Right mousec lick Display in Normal View When Al t is pressed When Shift is pressed When Ctrl is pressed 41. Compatible SYSWIN Key Allocation After the above opera tions, the key allocations will be changed and become compatible with SYSWIN. Click the icon shown in the task bar on the right bottom of the disp lay. Function keys will be available for e nteri ng ladder programs. Click Giving names indicating the contents of proce ssing or controls is po ssible. There is no limit on the number of sections pe r program. Changing a sect ion name Click the r ight button of the mouse on the section who se name is to be changed. Example Enter a giv en nam e. 16 Doubleclick a section that you want to check it s ladder. As checking the globa l image control flow of a program on the sec tion list, you can go to a specified sect ion. 17 ENT Switch 1 Enter a symbo l comment. Deletion o f instruc tions Move the cursor to the ins truction and then pres s the DEL key. Move the cursor to the r ight cell of the instruction and press the BS key.Useful Function Automati c check of duplicated coils If a duplicated co il is entered dur ing program cr eation, the following mes sage is displayed and you can notice that the coil is duplicated r ight away. The place of a duplicated co il in the program is di splayed.

Doubleclick by us ing a mouse or press F4. The cursor moves to the p lace of the applica ble coil on Ladder W indow. Doubleclick Doubleclick Rungs are also normalized w hen you move the cursor position to the cell inverted in blue by pressing the arrow keys from a keyboard or using a mouse. Installation to Startup Installation to Startup Opening a new project Opening a new project De vice type settings Device type settings Cre ating a program Creating a program 111 Click the check box to remove the check mark. Click Installation to Startup Installation to Startup Opening a new project Opening a new project De vice type settings Device type settings Cre ating a program Creating a program 112 Doublec lick the left mouse button on a bit number that you want to enter a symbol comment, and you will able to enter a symbol comment. The comments of the se lected two bits are copied. Move the cursor to the contact to which you want t o write an annotation. Installation to Startup Installation to Startup Opening a new project Opening a new project De vice type settings Device type settings Cre ating a program Creating a program 115 Ctrl Or V Installation to Startup Installation to Startup Opening a new project Opening a new project De vice type settings Device type settings Cre ating a program Creating a program 117 Installation to Startup Installation to Startup Opening a new project Opening a new project De vice type settings Device type settings Cre ating a program Creating a program 118 Instruction Help Function Click. The list of advanced in structions per function shows up. Find Instruction Function PLCs supporting the applicable instruction are listed. 512. Entry of Advanced Instructions 1 Useful Functi ons Installation to Startup Installation to Startup Opening a new project Opening a new project De vice type settings Device type settings Cre ating a program Creating a program 119 It makes the instructions differential. Enter a comment if necessary.

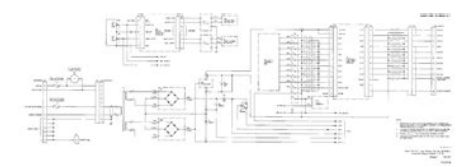

#### https://www.thebiketube.com/acros-3m-1810-overhead-projector-manual

ENT R Refer to the forme r pages to execute coding.ENT ENT W 4 ENT ENT Entr y of comments is omitted her e. Refer to the section 5 6 to enter annotations. Refer to the section 5 6 to enter annotations. Installation to Startup Installation to Startup Opening a new project Opening a new project De vice type settings Device type settings Cre ating a program Creatin g a program 122 Not e The Fun No. of MOV depends on PLC types.Refer to the forme r pages to execute coding. Enter a bit for res et. C ENT R 402 O ENT Entry of a Counter ins truction Entry of a Counter bit ENT ENT Installation to Startup Installation to Startup Opening a new project Opening a new project De vice type settings Device type settings Cre ating a program Creating a program 125 The rung is inve rted as shown right. Move the cursor to this position. Press the key to move the cursor to this posi tion. Ctrl V Paste a co pied rung Click each in structi on and then change the bit numbers. Entry of END Instruction At the creation of a new project, a section of the END instruction only is automatically generated. You do not need to enter an END instruction. At the creation of a new project, a section of the END instruction only is automatically generated. You do not need to enter an END instruction. Note The END section is not generated when you load a program created wit h CXProgrammer V 2 or the former v ersions. 126 Click Errors and addresses are disp layed on Output Window. Errors and addresses are disp layed on Output Window. Doubleclick a displayed e rror, and the cursor in Ladder Diagram will go to the corresponding error location and the error rung will be shown in red. Doubleclick a displayed e rror, and the cursor in Ladder Diagram will go to the corresponding erro r location and the erro r rung will be shown in red. Modify the error. Modify the error. Output Window au tomatically opens at prog ram check. The curso r moves to an error location by p ressing J or F4 ke y.

http://greenandtelco.com/images/brain-gym-a-teacher-s-manual-to-explain.pdf

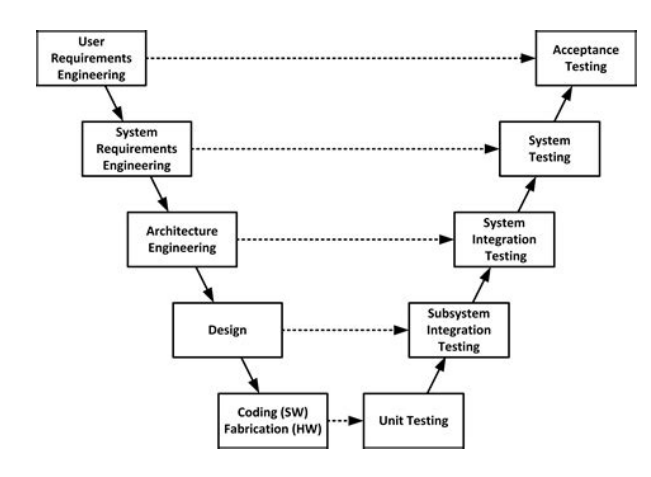

Output Window closes by p ressing the ESC key. 21 Enab les you to go on line w ith a PLC of the device type and me thod specified when opening a pr oject. Normal online. Enables you to go on line w ith a PLC of the device type and me thod specified when opening a pr oject. Onlin e w ith Simulato r. Enable s you to go online with C XSimula tor with one button Y ou need to install CXSim ulator. Online with Simu lator. The background color of Ladder Window changes to gray. The background color of Ladder Window changes to gray. Scan time is displayed except for Progra m Mode. Scan time is displayed except for Progra m Mode. The operating mode of the active PLC is shown. The operating mode of the active PLC is shown. Click The CXSimulator Console box is shown. The CXSimulator Console box is shown. CXProg rammer pr ovides three k inds of connecting me thods depending on usage. 22 Change the PLC simulator t o Monitor Mode. In that case, click the below icon to cancel monitor ing once, sc roll the screen to the address you want to monitor, and then change to monitor ing mode again. The rungs being monitored are shown in a specified color. The rungs being monitored are shown in a specified color. Move the mouse pointer to the ar row position shown in the right figu re and drag the cursor dow n wi th the left mouse button pressed. Move the mouse pointer to the ar row position shown in the right figu re and drag the cursor dow n wi th the left mouse button pressed. The screen is divided into two panes up and down, and you can display any address in two panes respectively by us ing the scroll bars. The screen is divided into two panes up and down, and you can display any address in two panes respectively by us ing the scroll bars. 5. Monitoring 3 Monitoring in Hex Click to sw itch the display for mat of the present value of IO

memory between decimal and hexadecimal.

http://genesisrealtycorp.com/images/brain-injury-family-intervention-implementation-manual.pdf

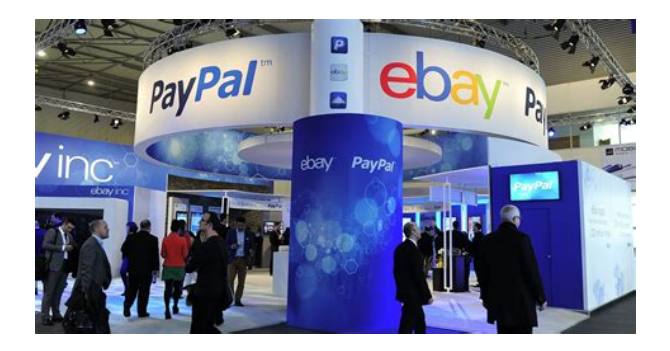

Online to Transfer Online to Transfer Monitoring Monitoring Force On Force Off Force On Force Off Progra m Check Program Check Online Edit Online Edit Shown in decimal Shown in hex Enter a b it number that you want to monitor. 400 Press the ENT key continuously for auto increment of addresses. You can also enter a give n address in this status. You can also enter a given address in this sta tus. The addresses registered in Watch Window are still stored when CXProg rammer is opened next time. 25 Doublec lick the mouse. The present values of bits and words ar e changed in Watch Window. An entry d ialog opens. Enter a new value that you want to change to. This function is useful for debug or s tartup if you gathe r and manage the bits and wo rds you want to check as one block in one sheet. The names set by this operation a re all saved when the project is saved extens ion.opt. Therefore, they are loaded as well as data such as ladder programs when the project is loaded next time. The names set by this operation a re all saved when the project is saved extens ion.opt. Therefore, they are loaded as well as data such as ladder programs when the project is loaded next time. Online to Transfer Online to Transfer Monitoring Monitoring Forc e On Force Off Force On Force Off Progra m Check Program Check Online Edit Online Edit Enter a na me. Move the mouse curs or to this position. Drag and drop on Watch Window. Drag and drop on Watch Window. Data such as rungs, bits per block, or operands of advanced ins tructions is pasted on Watch Window. Data such as rungs, bits per block, or operands of advanced ins tructions is pasted on Watch Window. Online to Transfer Online to Transfer Monitoring Monitoring Forc e On Force Off Force On Force Off Progra m Check Program Check Online Edit Online Edit 28 The rung is wrapped at the right bus bar. Once set, this function is always active until released by tak ing the reverse procedure of the abo ve one.

Online to Transfer Online to Transfer Monitoring Monitoring Forc e On Force Off Force On Force Off Progra m Check Program Check Online Edit Online Edit 29 Move the curs or to a bit to be monitored. The count number is displa yed on the dialog ev ery time the differential condition differential up in this example is satisfied and the color of the box changes each time. Online to Transfer Online to Transfer Monitoring Monitoring Forc e On Force Off Force On Force Off Progra m Check Program Check Online Edit Online Edit 210 This function is available when you connect to the actual PLC. The statuses do not change by an external input or the operational result of the program. Moreover, force operations are not enabled when the PLC is in the Run mode. Changing Set Val ue of Timer The set value of a timer is changed while CPU is running in the Monitor mode only. Move the cursor to the set value of a timer. Enter a new present value 5000. The present value of a timer is changed while CPU is running in the Monitor node only. Subtraction starts from the new value 5000. ENT Or doublec lick. ENT Or doublec lick. 212 Find Function 1 Find from Address Reference Tool Alt 4 Display Address Reference Tool. Click The found bits are listed. You can also move the cursor to a bit that you want to find. Click a bit that you want to find, and the focus will move to the corresponding position in the rung. 2 Reference 213 Space Space Shift 214 This is a

useful function availab le in SYSMAC Support Software. CXProgrammer inherits it. 215 Find Function 3 Find by Key word in Comment If you enter an operator's na me or an operation date in annotations as a note at startup or maintenance, this func tion finds the bit or word that the name or date is used and displays the result on Ou tput Window. PLC To find a target from all tasksprograms and symbol table. Program To find a target from all tasks programs. Current vi ew To find from a section or symb ol table being edited.

## https://www.birdandwildlifeteam.com/wp-content/plugins/formcraft/file-upload/server/content/files/1 626e944ab6780---bosch-k-jetronic-fuel-injection-manual1.pdf

Scope of Find i s specifi able. Click Doublec lick an item, and then the curso r moves to the applicable bit in Ladder Window. Doublec lick an item, and then the curso r moves to the applicable bit in Ladder Window.Find Function 4 Go To Rung Comme nt This is a function that disp lays a list of rung comments on the screen and moves the cursor to the position where a selected rung comment is used in the ladder. Rung comments improve the effic iency of debug or maintenance of rungs d ivided into blocks per function. A list of the rung comments used in rungs are d isplayed on a separate window. Alt Shift R Click a rung comment in the list, and the cursor goes to the position where the rung comment is used in the ladder. L Or 217 Find Function 5 Find Bit A ddresse s Click the r ight mouse button on Ladder Window. Enter an address bit number to fin d. period between a channel and a bit is unnecessary. Set the scope of Find Cu rrent view. Output Window is displayed and the results are listed. Doublec lick an item in the list, and the cursor will go to the applicable bit. Doublec lick an item in the list, and the cursor will go to the applicabl e bit. Find Addresses and Find Mnemonics a re also availabl e. 218 Hori zontal display of output ins tructions 220.

cysasdo.com/geektic/files/92-toyota-corolla-manual-pdf

http://schlammatlas.de/en/node/15673